# 广州春晓信息科技有限公司

GST 常见问题处理手册

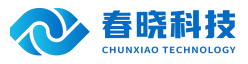

## 系统

1. 系统有安装 wps 和 office 已激活,导入表格提示没有数据

故障原因:导入表格需要指定表格格式或者客户没有填写指定的字段值

处理方式:检查客户表格格式是否为 xls,检查字段部门编号的值是否填写正确

## 2. 【系统】软件登录提示数据库错误

描述:数据库名称为大写的 GST,客户端在配置的时候,数据库名称只要有小写的字母,数据库均不能连接成功,原以为是,客户 提供 sa 系统用户的密码有问题,新建一个 SQL 用户同样故障同样,最后才查看数据库的之后,将客户端连接数据库的名称改用大 写,连接成功。

处理方式:客户在安装 SQL 的时候,选用了自定义安装选项,在 "SQL 排序规则"的项目选择 "区分大小写";这样客户端连接数 据库的时候,就要求配置数据库名要千方大小写。

## 3. 【系统】软件字体太小,能否放大

描述: 电脑分辨率为 1920\*1080, 打开软件字体较小是否可以放大?

处理方式: 查看 GST 软件属性—兼容性—更改高 DPI 设置, 勾选"替代高 DPI 缩放行为"。下拉选择

"系统"。

## 4. 【系统】视频格式不对

故障描述:系统参数的视频目录已经设置正确,但工序无法播放视频。

处理方式:需要检查多媒体服务器中的视频编码是否正确,如果不正确,则需要修改。

## 5. 服务器视频文件夹设置

首先在服务器上建一个专门录像文件夹,然后共享此文件夹,给 GST 分析员能读写。现假设在服务器中建的文件夹为"GST 工序 录像"。注:如果没有专门的文件服务器,可以放在 GST 服务器或者是其它客户端电脑上,但此电脑不能任意关机;且设置好的路 径不能随意修改(IP 地址、文件夹名),一但关机或路径错误,GST 系统运行速度将非常缓慢。

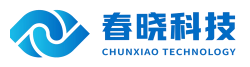

| 之 悠可じ<br>う 悠可じ<br>该文件  | 【与网络上的其他用户共享该文件夹。要共享<br>[夹,请单击"共享此文件夹"。 |  |
|------------------------|-----------------------------------------|--|
| ○不共享此3                 | 文件夹 (2)                                 |  |
| ④ 共享此文化                | 牛夹 (5)]                                 |  |
| 共享名(H):                | GST工序录像                                 |  |
| 注释 (C):                |                                         |  |
| 用户数限制:                 | ● 允许最多用户 (M)                            |  |
|                        | ○允许的用户数量(₩):                            |  |
| 要为通过网络<br>权限,请单击       | 站问该文件夹的用户设置 权限 (2) 5 "权限"。              |  |
| 要配置脱机试<br>存"。          | 时的设置,请单击"缓 缓存 (G)                       |  |
|                        | 新建共享 (2)                                |  |
| indows 防火 <sup>i</sup> | 墙配置为允许此文件夹与网络上其他计算机                     |  |

在 GST 分析员的电脑中,通过映射方式设置好 "GST 工序录像"。如: 192.168.1.1 为服务器 IP。

| 映射网络驱动器 |                                                              |                                                                                                    | × |
|---------|--------------------------------------------------------------|----------------------------------------------------------------------------------------------------|---|
|         | Windows 可<br>该连接指派<br>脑"访问该<br>请为要连接<br>驱动器 (D):<br>文件夹 (D): | 以帮助您连接到共享的网络文件夹,并给<br>一个驱动器号,这样您就可以从"我的电<br>文件夹。<br>到的连接和文件夹指定驱动器号:<br>【<br>\\192.168.1.1\GST工序素▼<br>例如: \\server\share<br>▼ 置录时重新连接(B)]<br>使用 <u>其他用户名</u> 进行连接。<br>注册联机存储或连接到网络服务器。 | ] |
|         |                                                              | < 上一步 (B) 完成 取消                                                                                                    |   |

完成后,可以直接打开,并将其增加为网络映盘。如下图 Z 盘。

用户可以直接打开此文件夹,并将工序的标准录像存入到该文件夹中,标准录像文件名请改为系统【工序代码】。

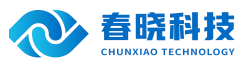

| 文件(正) 编辑(正) 查:      | 看(V) 收藏 | (A) 工具(I) | 帮助(出)     |           |           |
|---------------------|---------|-----------|-----------|-----------|-----------|
| 🕞 后退 🔹 🕥 🕤          | # 🔍 👲   | 體素 🕞 文件   | ·夹 🛄•     |           |           |
| 地址 (但) 🔂 Z:\GST 工序家 | 橡       |           |           |           |           |
| ▲ 視療任务              | ۲       | MPG       | MPG       | MPG       | IMPG I    |
| ▶ 全部播放              | R-A     | KLASAT008 | KLASAT022 | KLASSE005 | KLASSE016 |
| 复制所有项目到             | CD      |           |           |           |           |

## 6. GST 系统中视频设置

登录到系统维护中【系统参数】模块。需要有权限的用户才可以打开此模块。

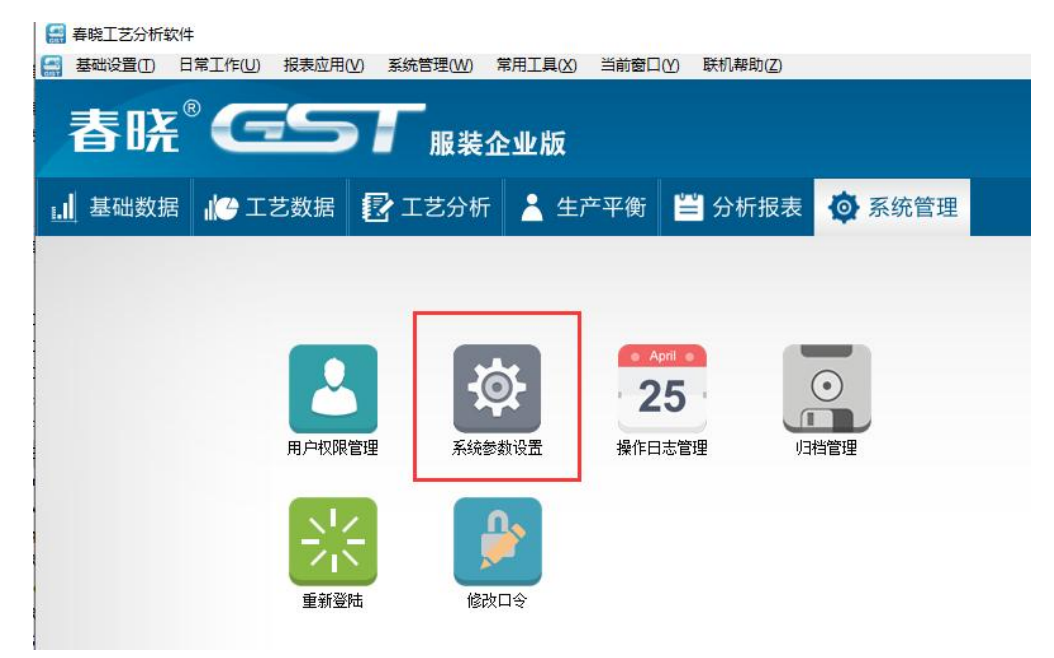

打开系统参数设置。在"设置多媒体参数"项"服务器地址"栏中的填入刚刚共享好的文件夹地址。并设置好录像的后缀名。这里 "多媒体参数服务器地址"应该是绝对地址,录像建议全部采用 MPG 格式。

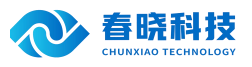

| 🔊 🔛 🛛<br>計出保存 攏                    | S ② ⑧ ◎ ③ ③ ◎ ◎ ③ ◎ ③ ◎ ↓ ⑦ ● ○ ↓ ⑦ ● ○ ↓ ⑦ ● ○ ↓ ⑦ ● ○ ↓ ⑦ ● ○ ↓ ⑦ ● ○ ↓ ⑦ ● ○ ↓ ⑦ ● ○ ↓ ⑦ ● ○ ↓ ⑦ ● ○ ↓ ⑦ ● ○ ↓ ⑦ ● ○ ↓ ⑦ ● ○ ↓ ⑦ ● ○ ↓ ⑦ ● ○ ↓ ⑦ ● ○ ↓ ⑦ ● ○ ↓ ⑦ ● ○ ↓ ⑧ ● ○ ↓ ⑧ ● ○ ↓ ⑧ ● ○ ↓ ⑧ ● ○ ↓ ⑧ ● ○ ↓ ◎ ● ○ ↓ ◎ ● ○ ↓ ● ○ ↓ ◎ ● ○ ↓ ● ○ ↓ ● ○ ↓ ● ○ ↓ ● ○ ↓ ● ○ ↓ ● ○ ↓ ● ○ ↓ ● ○ ↓ ● ○ ↓ ● ○ ↓ ● ○ ↓ ● ○ ↓ ● ○ ↓ ● ○ ↓ ● ○ ↓ ● ○ ↓ ● ○ |                                        |                                 |                                                                                                    |                                               |                                                                                                    |                                          |             |   |
|------------------------------------|----------------------------------------------------------------------------------------------------|----------------------------------------|---------------------------------|----------------------------------------------------------------------------------------------------|-----------------------------------------------|----------------------------------------------------------------------------------------------------|------------------------------------------|-------------|---|
| 系统参数                               | 网络检测                                                                                                    |                                        |                                 |                                                                                                    |                                               |                                                                                                    |                                          |             |   |
| 司基础信息                              |                                                                                                    |                                        | 6                               |                                                                                                    | 公司I                                           | Logo:                                                                                                |                                          |             |   |
| 名 称: 广州                            | 春晓信息科技有限公司                                                                                                    | 简称:                                    | 广州春晓                            |                                                                                                    |                                               |                                                                                                    |                                          |             | - |
| 负责人:                               |                                                                                                    | 手机:                                    |                                 |                                                                                                    |                                               |                                                                                                    |                                          |             |   |
| 电话:                                |                                                                                                    | 传真:                                    |                                 |                                                                                                    |                                               |                                                                                                    |                                          |             |   |
| Email:                             |                                                                                                    | 邮 编:                                   |                                 |                                                                                                    |                                               |                                                                                                    |                                          |             |   |
| 网址: 🗌                              |                                                                                                    |                                        |                                 |                                                                                                    |                                               |                                                                                                    |                                          |             |   |
| 地 址:                               |                                                                                                    |                                        |                                 |                                                                                                    | ~                                             |                                                                                                    |                                          |             |   |
|                                    |                                                                                                    |                                        |                                 |                                                                                                    | ~                                             |                                                                                                    |                                          |             |   |
|                                    |                                                                                                    |                                        |                                 |                                                                                                    |                                               |                                                                                                    | NU 99                                    |             | _ |
| 据精度                                |                                                                                                    |                                        |                                 |                                                                                                    |                                               |                                                                                                    |                                          |             |   |
| ┃<br><b>据精度</b><br>人工时间转换          | 系数: 1667                                                                                                    | 工序时间单位                                 | z: 秒                            | •                                                                                                    | 动作时间小数位:                                      | 0 💌                                                                                                  | 单价小数位:                                   | 3           | • |
| <b>据精度</b><br>人工时间转换<br>机器时间转换     | 系数: 1667                                                                                                    | 工序时间单位                                 | z: 秒                            | •                                                                                                    | 动作时间小数位:<br>工序时间小数位:                          |                                                                                                    | 单价小数位:<br>小时指标小数位:                       | 3           | • |
| <b>据精度</b><br>人工时间转换<br>饥器时间转换     | 系数: 1667<br>系数: 1667                                                                                                    | 工序时间单位<br>款式时间单位                       | Ž: 秒<br>Ž: 分                    | •                                                                                                    | 动作时间小数位:<br>工序时间小数位:                          |                                                                                                    | 单价小数位:<br>小时指标小数位:                       | 3           | • |
| <b>据精度</b><br>人工时间转换<br>机器时间转换     | 系数: 1667<br>系数: 1667                                                                                                    | 工序时间单位<br>款式时间单位<br>线 用 <b>里单位</b>     | z: 秒<br>z: 分<br>z: 厘米           | •                                                                                                    | 动作时间小数位:<br>工序时间小数位:<br>款式时间小数位:              | 0 • • • • • • • • • • • • • • • • • • •                                                              | 单价小数位:<br>小时指标小数位:<br>车缝长度小数位:           | 3<br>0<br>0 | • |
| 据精度<br>人工时间转换<br>机器时间转换<br>*软件正式使用 | 系数: 1667<br>系数: 1667<br>目前需要对数据精度设置与<br>路 <b>军</b>                                                                                                    | 工序时间单位<br>款式时间单位<br>线 用 里单位<br>词整,软件正式 | ž: 秒<br>ž: 分<br>ž: 厘米<br>运行后,请勿 | <ul> <li>▼</li> <li>▼</li> <li>■</li> <li>■</li></ul> | 动作时间小数位:<br>工序时间小数位:<br>款式时间小数位:<br>调整以上任何一个行 | 0<br>1<br>2<br><br>-<br>-<br>-<br>-<br>-<br>-<br>-<br>-<br>-<br>-<br>-<br>-<br>-<br>-<br>-<br>-<br>- | 单价小数位:<br>小时指标小数位:<br>车缝长度小数位:<br>3造成影响。 | 3<br>0<br>0 | • |

路径输入完成后,保存数据,这时系统将提示保存成功。

| 参数保存成功! | 春晓工 | 艺分析  | ×  |
|---------|-----|------|----|
| OK      | 参数  | 保存成功 | )! |
|         | [[  | OK   |    |

7. 加密狗连接错误 (CodeMeter 加密狗)

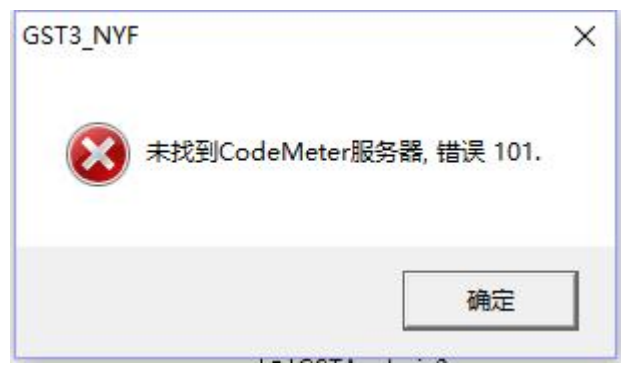

故障描述:错误号:100,、101、111服务器加密狗服务程序未启动成功。。

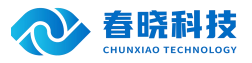

处理方式: IT 部同事需检查服务器的加密狗程序是否正常运行,重启加密狗服务或者是拔掉加密狗重新插入。具体操作可参照管理 员操作手册中关于服务器加密狗设置内容。

注 意:出现该界面后,请不要重复多次点击 GST 快捷方式,因为这样 GST 程序会不停寻找"网络加密狗";会占用大量的资源,可能导致电脑不能操作,需等 IT 部通知网络或服务器没问题后进入 GST 系统。

8. 未检测到插入的加密狗 (CodeMeter 加密狗)

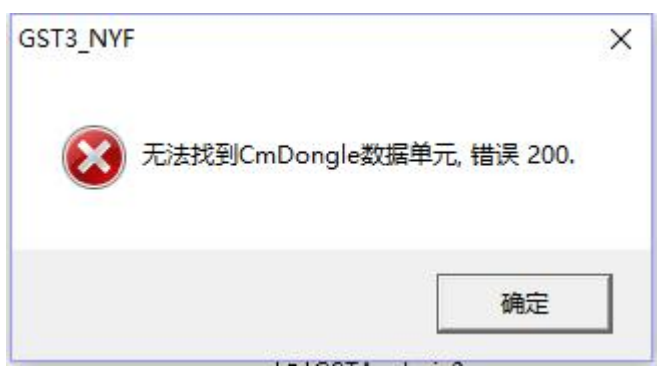

故障描述:未检测到插入的加密狗。

处理方式:1、检查服务器加密狗是否已经插上,并且能正常识别,如果不行请重装加密狗驱动;

2、服务器加密狗属性参数设置是否正确:配置->服务器配置->运行网络服务器:必须勾选;然后"设置",让参数生效;

3、客户端与服务器局域网是否连通;

4、服务器或者客户端是否存在杀毒软件 360 安全卫士或者防火墙的控制;

5、客户端电脑加密狗属性参数是否正确:如客户端与服务器跨越网段则必须在加密狗 Web 管理界面添加服务器 IP;添加步骤: 【Web 管理界面】—【配置】—【基本】添加服务器 IP 设置;

6、Windows10操作系统是否提示需更新,如需更新请先更新后再重试。

**注** 意:出现该界面后,请不要重复多次点击 GST 快捷方式,因为这样 GST 程序会不停寻找"网络加密狗"; 会占用大量的资源,可能导致电脑不能操作,需等 IT 部通知网络或服务器没问题后进入 GST 系统。

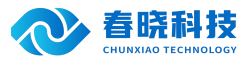

9. 超出最大许可数 (CodeMeter 加密狗)

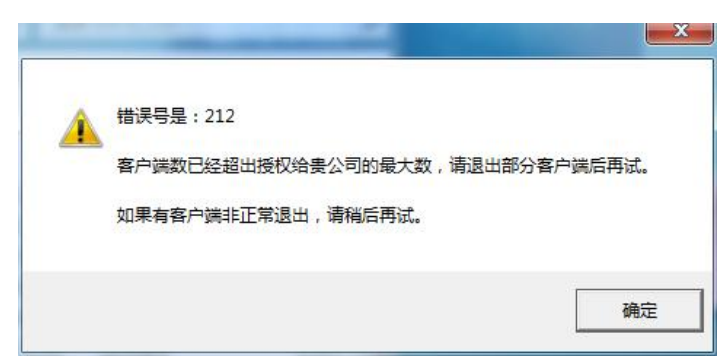

故障描述:客户端连接数量已经超出授权贵公司的最大数。

处理方式:出现该界面后,可以让其他用户先退出 GST 系统,稍等片刻,再登陆,该等待的时间加密狗缺省是 3 分钟,可以由 IT 部同事设置,最短是 1 分钟。可以向春晓公司申请购买"站点"数增加公司用户同时登陆的数量。

10. 数据库服务器连接异常

| 春晓服装        | 支管理软件                                        | www.                                        | springbegin  | is.com                        |
|-------------|----------------------------------------------|---------------------------------------------|--------------|-------------------------------|
| GST         | 理系统                                          | For ¥3                                      | in98/NT/2000 | /XF/2003                      |
| 3           | 连接服务器                                        |                                             |              |                               |
|             | 请在下面输λ<br>IP 地 址:<br>数据库名:<br>登陆用户:<br>登陆口令: | 服务器的连接参<br>192.168.1.32<br>gst<br>sa<br>*** | 数<br>        |                               |
|             |                                              |                                             | 取消           |                               |
| 广州春晓信息科技    | 支有限公司                                        | 6                                           | 申证.          | (09 <del>0) 201318</del> /219 |
| 版权所有: 2003- | -2006                                        |                                             | 电话:<br>正在连扬  | 後数据库, 诸等待                     |

故障描述: 服务器或网络故障, 客户端不能连接。

处理方式: IT 部同事需检查网络或服务器是否正常运行。然后再点击确定进入系统。

注 意:出现该界面后,千万不要修改该界面的任何参数,该界面的参数程序连接数据库配置;而不是登陆 GST 系统的个人账户。须 IT 部同事通知网络或服务器恢复正常后方可再次登陆。

11. 系统运行中与数据库连接失败

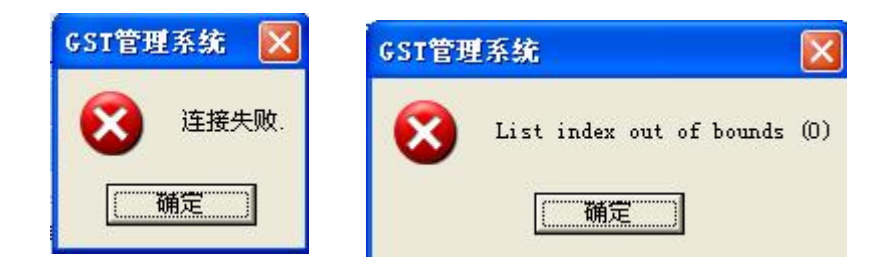

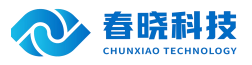

| SQL错误 | Î.                                                                                                    |                                                              |                                                                                           |     |
|-------|----------------------------------------------------------------------------------------------------|--------------------------------------------------------------|-------------------------------------------------------------------------------------------|-----|
|       | 系统在执行语句:<br>update systOOG s<br>时出现以下错误:<br>错误码:-2147467<br>错误来源:Micros<br>错误内容:EK<br>错误问State:08<br>本地错误码:State:08<br>如果您无法处理, | et end_time=<br><br>259<br>oft OLE DB F<br>败<br>SO<br>请联系数据库 | :getdate() where subsystem='GST' and logid=12581<br>Provider for SQL Server<br>管理员。<br>确定 |     |
|       |                                                                                                    | SQL错误                                                        | 系统在执行语句:<br>delete from systOO7 where logid=1984<br>时出现以下错误:<br>                          | ver |

故障描述:系统中运行过程中,公司局域网络有断网情况,客户端不能继续连接服务器。

处理方式: IT 部同事需检查网络或是否正常运行。退出系统后重新登录。

## 12. 网络连接正常,程序打开运行速度明显变慢

故障描述:此问题一般有两种可能,一,电脑网卡负担过大;二,系统多媒体服务器地址设置不正确。

处理方式: 首先, 请检查是否网卡负荷过大, 或者更改了网卡属性设置"连接速度和双工模式"; 其次, 请查看【系统维护】-> 【系统参数】->【参数设置】中多媒体服务器地址设置是否正确。

如果您无法处理,请联系数据库管理员.

确定

13. 网络连接正常,系统打开时提示"多媒体服务器路径不存在......"

| GST管理系统  | 2               | × |
|----------|-----------------|---|
| 多媒体服务器路行 | 至不存在,诸检查路径是否正确! |   |

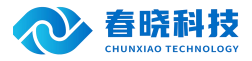

故障原因:系统多媒体服务器地址设置不正确,或者多媒体服务器没有打开。 处理方式:请检查【系统维护】->【系统参数】->【参数设置】中多媒体服务器地址设置是否正确。

## 第二章 基础模块

(一)、员工档案

1. 导入员工数据没有反应

故障原因:导入表格需要指定表格格式或者客户没有填写指定的字段值 处理方式:检查客户表格格式是否为 xls,检查字段部门编号的值是否填写正确

# 第三章 工艺模块

(一)、部件定义

1. 【部件定义】部件定义下的工序词库,部件词库,款式词库数据都删除了,为什么删除时还是提示 数据被应用

故障原因:删除的数据并没有删除,而是被放到归档管理中

处理方式:如果需要彻底删除需要在归档管理中清理掉对应部件下的工序数据

## (二)、工序词库

## 1. 【工序词库】如何批次更新所有数据

故障描述:工序词库中已有建立了很多数据,但发现基础资料中机器转速与浮余数据有更新,需要调整,那工序词库的所有工序是 否会按更新的数据重新计算?

处理方式:系统不会自动重新计算,但提供了【重算】功能,在工序词库中选择需要刷新工序的部件,将需要刷新的工序反审核,然后点击【重算】按钮。

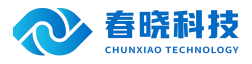

### 2. 【工序词库】基础数据中机器转速与浮余数据调整后如何更新工序词库中数据

故障原因:工序词库中已有建立了很多数据,但发现基础资料中机器转速与浮余数据有更新,需要调整,那工序词库的所有工序是 否会按更新的数据重新计算?

处理方式:系统不会自动重新计算,但提供了【重算】功能,在工序词库中选择需要刷新工序的部件,将需要刷新的工序反审核, 然后点击【重算】按钮。

## (三)、款式分析

## 1. 【款式分析】复制错误

故障描述:从工序词库中复制了一个工序,但是发现时间比原来的大了很多

处理方式:系统的【工序词库】中的时间是不考虑面料浮余的,而在做具体的款式分析时,系统是采用基础时间\*(1+面料浮余) 的公式计算标准时间的,所以,一般在款式分析中的时间要比词库的时间要大些;

### 2. 【款式分析】面料错误

故障描述:选择的是普通面料(系数为1),但是发现标准时间翻了一倍

处理方式:系统在做具体的款式分析时,采用基础时间\*(1+面料浮余)的公式计算标准时间的,所以,如果您在设置【面料浮余】 时将一般面料系数设置为1,那么最后的标准时间=基础时间\*(1+1),所以最后的标准时间就翻了一倍。用户在设置普通面料系数时 应为0,其他面料系数应以0为基数变化。

处理方式:系统提供了一个批量"更新频率"的功能,在动作列表中单击鼠标右键,有一个"更改频率"的命令,通过此命令可以 根据需要对频率进行批量的加,减,乘,除,替换多种方式的修改。

#### 3. 【款式工序表】系统工序表打印格式调整

故障原因:在报表打印时,系统的默认格式无法达到打印要求,我修改了相关项目的宽度,当前次是可以按照设置打印出来,但是 下次再打印又不正确了,该怎么办?

处理方式:如果用户需要修改报表的格式,可以通过打印前的自定义功能进行报表格式的修改,如果用户想一直采用所调整过的报 表格式,那么在设置完成之后,按"保存"按钮,系统即可将所有的设置格式保存到电脑中,下次再打印时,系统自动调出上次保存 的格式作为缺省的打印格式,用户只需要按"确定"按钮即可完成打印。

## 4. 【款式工序表】导出提示"被呼叫方拒绝接收呼叫"

故障描述:在报表导出时,选择款式导出款式工序表确认后提示"被呼叫方拒绝接收呼叫"

处理方式: 请使用 Office 办公软件并激活 Excel 表格软件。

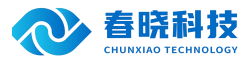

双击即可查看到具体的工序动作数据

## (四)、**CAPP**

1. CAPP 打印出来的字体比较小,该如何调整?

(1) 功能描述:

CAPP 打印预览功能,可以将 CAPP 的内容保存为图片格式,可以通过鼠标选择指定区域进行打印,如果页面内容较多,可以使用 分割功能将整个页面划分为多个页面进行打印。

(2) 使用步骤:

再 capp 模块菜单栏点击【文件】,选择【打印预览】进入

点击【另存为】可以将改页面存储为图片格式。

再"打印内容"栏目可以选择,有三个单选按钮,选择【整个页面】将 capp 页面打印在一个页面上;选择【选定区域】在 CAPP 内容页面上拖动鼠标指针,框选指定区域进行打印;选择【按需分割打印】通过设置水平和垂直的分割分数,将 CAPP 内容分割为 多个页面分别打印

在"方向"栏目下,可以选择页面的打印方向。

设置完成后点击【打印】按钮进行打印。

(3) 图片:

#### 🔳 款式分析-无里上衣。尖角衬衣领。一片袖,有介英,袖叉拉滚条,袖口缩

| 打印                                                                                                    |                                                               | 关闭             | □ 自适应大小             |
|----------------------------------------------------------------------------------------------------|---------------------------------------------------------------|----------------|---------------------|
| <ul> <li>打印内容</li> <li>○ 整个</li> <li>○ 迭定</li> <li>不送</li> <li>(● 安需</li> <li>水平</li> <li>垂፤</li> <li>获得</li> </ul> | 页面<br>区域<br>。,则打印整页内容<br>分割打印<br><sup>2</sup> : 1 ↓<br>1: 1 ↓ |                |                     |
| 「方向<br>「A<br>「マ自)                                                                                                   | ○ 纵向<br>● 横向<br>适应打印内容                                        | 30<br>3″<br>31 | <br>○<br>袖子压褶条17条*2 |